## すぐーる 登録手順書

①アプリのダウンロード

右のQRコードを読み取り、「すぐーる」 アプリを

ダウンロードします。

②アプリをスタート

「すぐーるへようこそ」という画面から「次へ」をタップしていき、個人情報保護方針の確認と利用規約の 内容に同意のチェックを入れて「すぐーる を始める」をタップします。

③チャネルの選択

「新規利用登録」を選択し「次へ」をタップ。

※利用中の方は「チャネル追加」をタップします。

「登録用QRコードから登録」をタップし、右の「保護者・生徒連絡」

のQRコードを読み取ります。カメラ機能へのアクセスを許可してください。

「登録を始める」をタップします。

④チャネルに登録

チャネルパスワードを入力します。

⑤生徒登録

「+QRコードで追加」をタップします。 カメラ機能へのアクセスを許可してください。

チャネルパスワード

別紙の「生徒 | D読み取り用QRコード」を読み取ります。 ←学校へお問い合わせください。

「名前」を入力します。例:羽島太郎 ※登録される方の名前を入力してください。

「続柄」を選択します。 ※登録される方の続柄を選択してください。

「利用者情報確認」画面に間違いがなければ、「登録」を押してください。

以上で登録は完了になります。

※プッシュ通知が届かないとき アプリの設定を行ってください。

「すぐーる」アプリを開き、「保護者・生徒連絡」をタップします。右上のメニューから「チャネル設定」を 選択し、「通知設定」を「ON」にします。

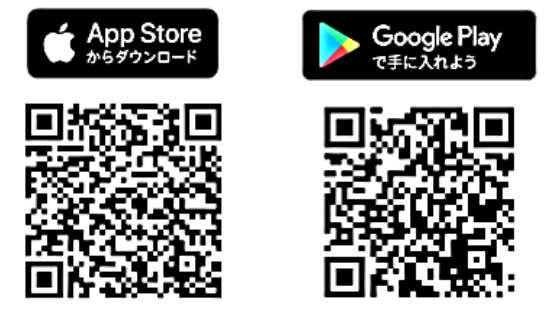

保護者・生徒連絡

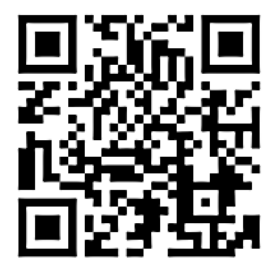

4eef2am5